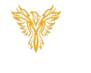

# SETTING UP ALERTS

Phoenix Bell & Intercom

# DOCUMENT PURPOSE

The purpose of this document is to instruct the Phoenix Bell & Intercom user how to create, text and execute "Alert" in conjunction with a Barix BarioNet 50. In a typical installation, the security team will provide a "dry" contact, (two wires) that will connect to I/O 1 or I/O 2. This dry connect is connected to the Lockdown or Lockout button in the office.

These instructions will step the reader through the process of setting up the Barix BarioNet and setting up a "Lockdown" message using I/O 1. If the school is going to also use a "Lockout", these instructions will be sufficient, the reader would use I/O 2 for the Lockout. The reader would make the required changes in setting vs what is shown in the instructions below.

Note: These instructions apply to the Master Admin and District Admin users.

This document assumes the reader has the appropriate user credentials, (user name and password), as well as the IP address or DNS name of the Phoenix Bell & Intercom system. This document further assumes the reader is logged into the server with the appropriate credentials.

## CONTENTS

| cument Purpose                   |
|----------------------------------|
| tting Started1                   |
| tructions                        |
| Setting up the Barix BarioNet    |
| Adding a Device (Barix BarioNet) |
| Adding an Alert Event            |
| Testing the Alert                |
| Example – Button Trigger         |
| Example – Trigger from Bat Phone |
| Example – Trigger from UI        |

# **GETTING STARTED**

To get started, the reader will need the IP address of the Phoenix Bell and Intercom server. Additionally, the reader will need the IP address of the Barix BarioNet or the Barix Discovery software as the IP address of the BarioNet is required. If the school / district has a custom audio file for the "Alert" message, that file will need to be uploaded to the Phoenix Bell & Intercom server.

# INSTRUCTIONS

#### SETTING UP THE BARIX BARIONET

In this section, the reader will set the IP of the Barix BarioNet to a static IP address, name the device and set the control port address.

Note: Setting the IP address normally happen on a private network or on the school network where DHCP address are available. Use the Barix Discovery tool to locate the address of the BarioNet.

- 1. Type the IP Address of the BarioNet in your favorite web browser (Chrome is recommended).
- 2. Click the **Configure** button.

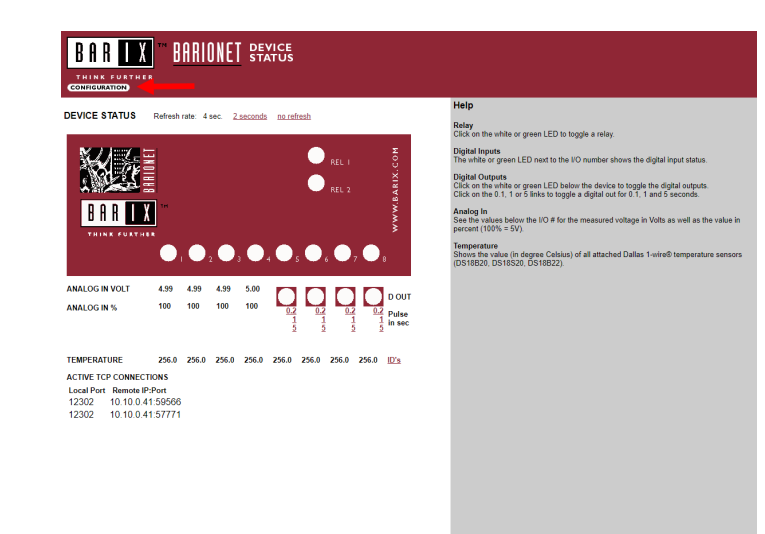

- 3. Type the appropriate data in the following fields:
  - IP Address.
  - Netmask.
  - Gateway.
  - DNS Server.
  - **DHCP Host** (Recommend "school name alert").
- 4. Click the **OK** button (The screen will refresh to the reboot screen).

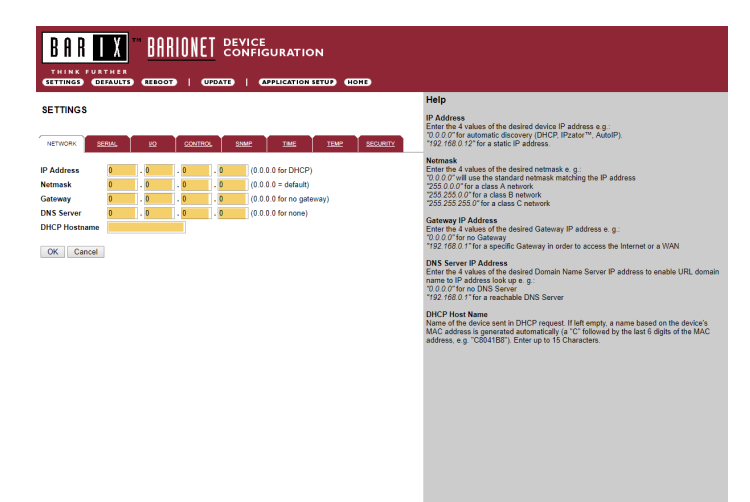

Phoenix Bell & Intercom - Alerts

- 5. Click the **Reboot** link.
- 6. Re-open the BarioNet in the web browser using the new IP address.
- 7. Click the **Configure** button (not shown).
- BAR X BARIONET DEVICE PDATE | APPLICATION SETUP (HORE) Settings saved. To activate, please reboot unit! IP Addres Enter the 4 "0.0.0.0" fo "192.168.0 values of the desired device IP address e.g.: rautomatic discovery (DHCP, IPzator<sup>™</sup>, AutoIP) 12° for a static IP address. Reboot 🧹 255.0.0.0" tor a class A network 255.255.0.0" for a class B network 255.255.255.0" for a class C network ent in DHCP request. If left empty, a name based on the device's rated automatically (a "C" followed by the last 6 digits of the MAC 88"). Enter up to 15 Characters. BAR X BARIONET DEVICE SETTINGS NO CONTROL SIMP TIME (0.0.0.0 for DHCP) (0.0.0.0 = default) (0.0.0.0 for no gatev (0.0.0.0 for none) . 25 Gateway DNS Ser DHCP He OK Cancel device sent in DHCP request. If left empty, a name based on the device's is generated automatically (a "C" followed by the last 6 digits of the MAC "C8041B8"). Enter up to 15 Characters.

8. Click the **Control** tab.

- 9. Type and/or verify the following data in the following fields:
  - UDP command port = 12302.
  - *TCP command port* = 12302.
  - TCP initial I/O state subscriptions = Local I/O.
  - **TCP add I/O state subscriptions** = With getio/setio.
- 10. Click **OK.**

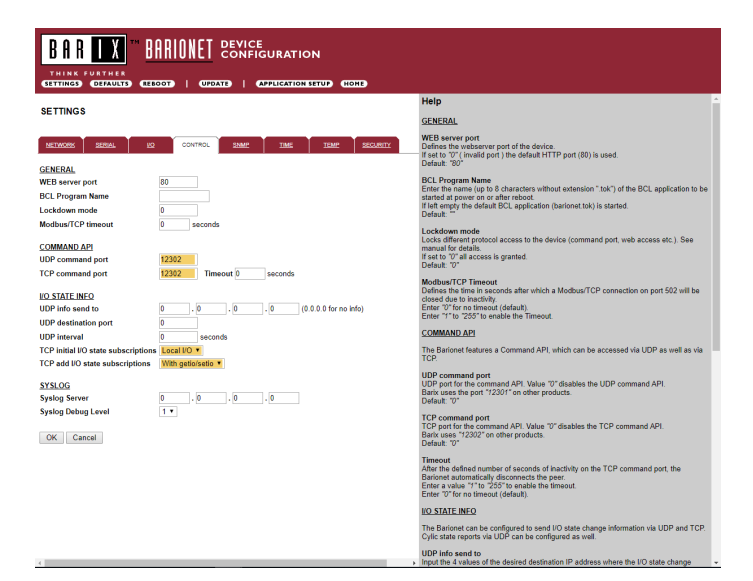

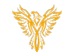

Phoenix Bell & Intercom - Alerts

- 11. Click the **Reboot** link.
- 12. Close this page, the BarioNet is configured.
- 13. Connect the appropriate wires to I/O 1 and or I/O 2.

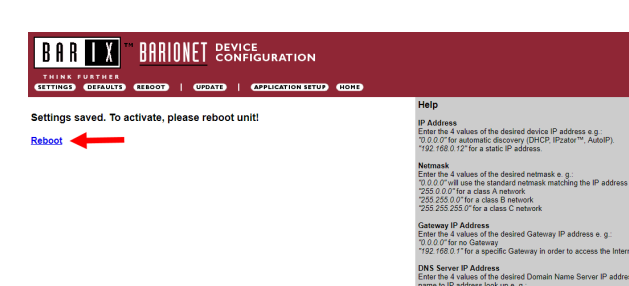

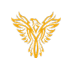

wice sent in DHCP request. If left empty, a name based on the device's a generated automatically (a "C" followed by the last 6 digits of the MAC C8041B8"). Enter up to 15 Characters.

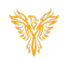

## ADDING A DEVICE (BARIX BARIONET)

In this section, the reader will add the BarioNet device to the Alert section of the Phoenix Bell and Intercom software. The instructions assume I/O 1 is connected to the momentary button in the building.

Note: When multiple school are available, this process must be completed for each school.

- 1. Log into Phoenix Bell & Intercom.
- 2. Click the Admin icon.

| W Bell & Intercom                                                                                                    |                                                                                                    |                                                                                                    |
|----------------------------------------------------------------------------------------------------|----------------------------------------------------------------------------------------------------|----------------------------------------------------------------------------------------------------|
| Next Bell Time: Apr 19th 7:00:00am<br>Stop Active >                                                                                                    | Current Server Time: 5:09:04pm                                                                                                    | Logged in as: phxma (Master Admin)<br>Site: Kachina Elm (103) V<br>Ge Logout                                                                                                    |
| Velcome to Phoenix B<br>hoenix Bell & Intercom – The premiere zone b<br>evice.                                                                                                    | ell & Intercom<br>ased bell and intercom appliance. Manage Phoeni:                                                                                                    | x Bell & Intercom through any web browser or mobile                                                                                                    |
|                                                                                                    | ₽₽₽                                                                                                    |                                                                                                    |
| Scheduler &                                                                                                    | Zones                                                                                                    | Devices                                                                                                    |
|                                                                                                    |                                                                                                    | Q                                                                                                    |
|                                                                                                    |                                                                                                    |                                                                                                    |
| Sounds                                                                                                    | Announcements                                                                                                    | Admin                                                                                                    |
| Sounds<br>2019 - Interlock Concepts   View License   Ve                                                                                                    | Announcements                                                                                                    | Admin                                                                                                    |
| Sounds<br>2019 - Interfock Concepts   View License   Ve                                                                                                    | Announcements                                                                                                    | Admin                                                                                                    |
| Sounds<br>2019 - Interlock Concepts   View License   Vie<br>2019 - Interlock Concepts   View License   View<br>View Concepts   View License   View License   View Lic                                                                                     | Announcements vrsion: 5.0.0                                                                                                    | Admin                                                                                                    |
| Sounds<br>2019 - Interlock Concepts   View License   View<br>Best & Intercom<br>Best & Intercom<br>Next Bell Time: Apr 18th 5:00:00pm<br>Stop Active -                                                                                                    | Announcements rsion: 5.0.0 Zomes * 🗶 Devices 📢 Sounds 🕫 Anno Current Server Time: 4:54:43pm                                                                                                    | Admin<br>Aurocements & Admin P. Help & Training<br>Logged in as: phoma (Master Admin)<br>Site: Kachina Em (103) •<br>If Logged                                                                                                    |
| Sounds 2019 - Interlock Concepts   View License   View Book Bell Einercom Next Bell Time: Apri 18th 5:00:00pm Sop Active > Comministration                                                                                                    | Announcements vrsion: 5.0.0  Zones * 🛃 Devices 📢 Sounds y4: Anno Current Server Time: 4:54:43pm                                                                                                    | Admin<br>Aurocements & Admin E, Help & Training<br>Logged in as: phoma (Master Admin)<br>Site: Kachina Em (103) •<br>@ Logout                                                                                                    |
| Sounds<br>2019 - Interlock Concepts   View License   View<br>Set & Marcon<br>Rest & Bill Time: Apr 18th 50000pm<br>Step Active -<br>Administration<br>Dashboard Log Sites Zone Map                                                                                                    | Announcements rsion: 5.0.0 7ones * Time: 4:54:43pm Current Server Time: 4:54:43pm 2* Users Inter on Alerts Mach                                                                                                    | Admin<br>Admin<br>Admin<br>Admin Report<br>Admin Report<br>Admin<br>Admin<br>Admin<br>Report<br>Admin<br>Admin<br>Adm |
| Sounds 2019 - Interlock Concepts   View License   Ve We heat intercom  Next Bell Time: Apr 18th 50000pm  Sop Active >  Administration  Dashboard Log Sites Zone Mag Name                                                                                                    | Announcements  rsion: 5.0.0  Zones • 😨 Devices 📣 Sounds 📌 Anno Current Server Time: 4:54:43pm  Users Interior Alerts • Machi Devices Statu                                                                                                    | Admin<br>Admin<br>Admin<br>Admin<br>Admin<br>Site: Kachina Em (103)<br>Fotogout<br>Fotogout<br>File Import Backup & Restore •                                                                                                    |
| Sounds<br>2019 - Interlock Concepts   View Licence   View<br>Book Scheduler @<br>Next Bell Time: April 18th 50000pm<br>• Sop Active ><br>Administration<br>Dashboard Log Sites Zone Map<br>Name<br>Phoenix - Web API                                                                                                    | Announcements rsion: 5.0.0  Current Server Time: 4:54:43pm Users Interem Alerts Mach Status Events Current Server Time: 4:54:43pm                                                                                                    | Admin<br>Auncements & Admin & Help & Training<br>Logged in se: phoma (Master Admin)<br>Site: Kachna Em (103) •<br>@ Loggort<br>ine * File Import Backup & Restore *<br>Manage<br>Ø Restart                                                                                                    |
| Sounds 2019 - Interlock Concepts   View License   View Proventiend Concepts   View License   View Proventiend Concepts   View Proventiend Concepts   View Proventiend Concepts   View Proventiend Concepts   View Proventiend Concepts   View Proventiend Concepts   View Proventiend Concepts   View Proventiend Concepts   View Proventiend Concepts   View Proventiend Concept                                                                                              | Announcements rsion: 5.0.0  7 Ones  Current Server Time: 4:54:43pm Current Server Time: 4:54:43pm Users Interim Alerts Mach Devices Statu Currents Currents Currents CurrentServer Time: 4:54:43pm                                                                                                    | Admin<br>Admin<br>Ad                                                                                                    |
| Sounds<br>2019 - Interfock Concepts   View License   View<br>Concepts   View License   View<br>Concepts   View License   View License   View<br>Concepts   View License   View License   View<br>Concepts   View License   View License   View<br>Concepts   View License   View License   View<br>Concepts   View License   View License   View<br>Concepts   View License   View License   View<br>Concepts   View License   View License   View<br>Concepts   View License   View License   View License   View<br>Concepts   View License   View License   V | Announcements rsion: 5.0.0  2 Ones  Current Server Time: 4:54:43pm Current Server Time: 4:54:43pm Ov Users Interior Alerts Mach Devices State Current Server Time: 4:54:43pm Ov Online Current Server Time: 4:54:43pm Ov Online Current Server Time: 4:54:43pm Ov Online Current Server Time: 4:54:43pm Ov Online Current Server Time: 4:54:43pm Ov Online Current Server Time: 4:54:43pm Ov Online Current Server Time: 4:54:43pm Ov Online Current Server Time: 4:54:43pm Ov Online Current Server Time: 4:54:43pm Ov Online Current Server Time: 0 Online Current Server Time: 0 Online Curre | Admin<br>Admin<br>Admin<br>Cogged in as: phoma (Master Admin)<br>Site: Kachina Ein (103) •<br>© Logost<br>ine • File Import Backup & Restore •<br>Manage<br>Ø Restart<br>Ø Restart<br>Ø Restart<br>Ø Restart                                                                                                    |

- 3. Click the **Alerts** tab.
- 4. Select Devices.

5. Click Add BarioNet Device.

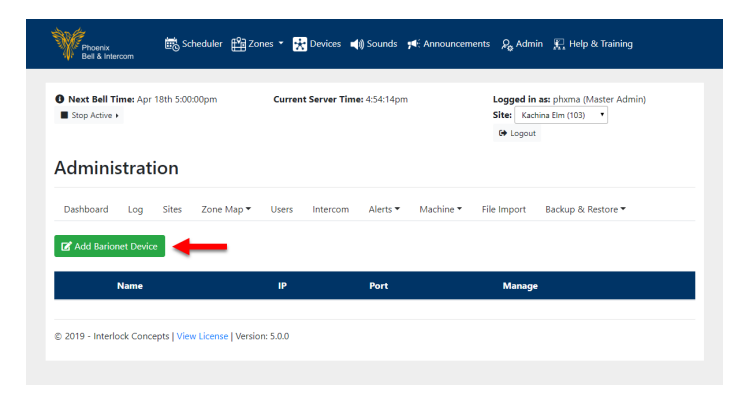

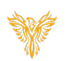

- 6. In the *Name* field, type a friendly name for the device, e.g. Kachina Elm Alert
- 7. In the *IP* field, type the IP of the BarioNet
- 8. <u>Verify</u> the *Port* field is set to 12302
- 9. Click the **Submit** button.

| Stop Active + | e Aprilson 750000am | Curre         | nt Server Time | t 5:16:25pm |           | Logged in<br>Site: Kad | as: phxma (Maste<br>nina Elm (103) * | r Admin) |
|---------------|---------------------|---------------|----------------|-------------|-----------|------------------------|--------------------------------------|----------|
| dminist       | ration              |               |                |             |           |                        |                                      |          |
| Dashboard     | Log Sites Zon       | e Map 👻 Users | Intercom       | Alerts 👻    | Machine 🕶 | File Import            | Backup & Resto                       | re 🕶     |
| ame           | et Device           |               |                |             |           |                        |                                      |          |
| ort           |                     |               |                |             |           |                        |                                      |          |
| 12302         | al                  |               |                |             |           |                        |                                      |          |

## ADDING AN ALERT EVENT

In this section the reader will add an Alert Event to Phoenix Bell and Intercom using the BarioNet. Once the Alert Event has been added, the reader will add the main and post even steps to be executed.

1. Click the **Alerts** tab.

3. Click the Add Event button.

2. Select Events.

| <ul> <li>Next Bell Time: Apr</li> <li>Stop Active &gt;</li> <li>Administrat</li> </ul>                                                                                                    | 19th 1:00:0  | 00pm                                                    | Current S                                   | ierver Time: 1:                            | :00:13pm                                                  | Logged in<br>Site: Kao<br>(+ Logou                                 | n as: phxma (Master Admin)<br>hina Eim (103) ▼<br>t                                     |
|----------------------------------------------------------------------------------------------------|--------------|---------------------------------------------------------|---------------------------------------------|--------------------------------------------|-----------------------------------------------------------|--------------------------------------------------------------------|-----------------------------------------------------------------------------------------|
| Dashboard Log                                                                                                    | Sites        | Zone Map 🔻                                              | Users                                       | Intercom A                                 | Alerts V Machine V                                        | File Import                                                        | Backup & Restore 🕶                                                                      |
| Add Barionet Devic                                                                                                    | ce .         |                                                         |                                             |                                            | Events                                                    | Port                                                               | Manage                                                                                  |
| Kachina                                                                                                    | r cim Alert  |                                                         |                                             | 10.10.0.                                   |                                                           | 12302                                                              | <b>0</b> % *                                                                            |
| ত 2019 - Interlock Conc                                                                                                    | epts   View  | License   Versio                                        | m: 5.0.0                                    |                                            |                                                           |                                                                    |                                                                                         |
| 2019 - Interlock Conc                                                                                                    | epts   View  | License   Versio                                        | n: 5.0.0<br>res 💌 🔀 D                       | evices 📢 Sc                                | əunds 🥬 Announcer                                         | ments தி Admir                                                     | n 🖳 Help & Training                                                                     |
| <ul> <li>2019 - Interlock Conc</li> <li>Phoenix</li> <li>Bell &amp; Intercom</li> <li>Next Bell Time: Apr</li> <li>Stop Active &gt;</li> </ul>                                                                | Pepts   View | etuler 🍄 Zon                                            | in: 5.0.0<br>ies 🔻 🚼 D<br>Current S         | evices 📢 Sa<br>erver Time: 1:1             | ounds y <b>€</b> Announcei<br>01:36pm                     | nents & Admi<br>Logged in<br>Site: Kad<br>& Logout                 | n 🚛 Help & Training<br>ass phoma (Master Admin)<br>ina Bin (103) 🔹                      |
| D Next Bell Time: Apr<br>State Actions (<br>Administrat                                                                                                    | epts   View  | License   Versio                                        | n: 5.0.0<br>res 👻 💽 D<br>Current S          | evices 📢 So<br>erver Time: 13              | ounds <b>y€</b> Announcei<br>01:36pm                      | ments کی Admi<br>Logged In<br>Sites <u>Kad</u><br>Ge Logout        | n 🗶 Help & Taining<br>as: phoma (Master Admin)<br>ina Em (103) 🔹                        |
| <ul> <li>2019 - Interlock Conc</li> <li>2019 - Interlock Conc</li> <li>West Bell Time: Apr</li> <li>Step Active +</li> <li>Administrat</li> <li>Dashboard Log</li> </ul>                                      | epts   View  | License   Versio<br>soduler 🔮 Zon<br>00pm<br>Zone Map 🕶 | n: 5.0.0<br>res 👻 💽 D<br>Current S<br>Users | evices 📢 Se<br>erver Time: 13<br>ntercom A | ounds y€ Announcei<br>01:36pm<br>Vierts ▼ Machine ▼       | ments R Admit<br>Logged in<br>Site: Kar<br>G Logout<br>File Import | n 🖳 Help & Training<br>ass phome (Master Admin)<br>ina Elm (103) 🔹                      |
| <ul> <li>D 2019 - Interlock Conce</li> <li>Process</li> <li>Bell &amp; Metecom</li> <li>Next Bell Time: Apre</li> <li>Step Active •</li> <li>Administrat</li> <li>Dashboard Log</li> <li>Add Event</li> </ul> | epts   View  | License   Versio<br>eduler 🔮 Zon<br>00pm<br>Zone Map 🕶  | n: 5.0.0<br>Ies V 🛃 D<br>Current S<br>Users | evices 📢 So<br>erver Time: 13<br>ntercom A | ounds <b>y€</b> Announcei<br>01:36pm<br>Verts ▼ Machine ▼ | Hents R Admin<br>Logged In<br>Site: Kad<br>& Logout<br>File Import | n 💭 Help & Training<br>as: phoma (Master Admin)<br>ina Em (103) •<br>Backup & Restore • |

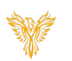

- 4. In the *Name* field, type the name for the event.
- In the *Device* field, choose the device (BarioNet device added in steps 5 -9).
- 6. In the *Input* field, type the input the BarioNet is wired to (typically 1 or 2).
- 7. In the *Action Type* field, select= Stop when input is deactivated (momentary button).
- 8. In the *Extension* field, type the extension (starting with "9") assigned to this alert.
- 9. Click the *Submit* button.

| Next Bell Time: Apr 1<br>Stop Active > | 9th 3:00:00p | m         | Curren | t Server Time | e: 2:43:51pm |           | Logged in<br>Site: Kach<br>& Logout | as: phxma (Master Admin)<br>hina Elm (103) * |
|----------------------------------------|--------------|-----------|--------|---------------|--------------|-----------|-------------------------------------|----------------------------------------------|
| dministrati                            | on           |           |        |               |              |           |                                     |                                              |
| Dashboard Log                          | Sites Z      | one Map 🔻 | Users  | Intercom      | Alerts 🔻     | Machine 🔻 | File Import                         | Backup & Restore 🔻                           |
| dd Event                               |              |           |        |               |              |           |                                     |                                              |
| ine                                    |              |           |        |               |              |           |                                     |                                              |
| vice                                   |              |           |        |               |              |           |                                     |                                              |
| Select                                 |              |           |        |               |              | •         |                                     |                                              |
| but                                    |              |           |        |               |              |           |                                     |                                              |
|                                        |              |           |        |               |              |           |                                     |                                              |
| tion Type                              |              |           |        |               |              |           |                                     |                                              |
| Select                                 |              |           |        |               |              |           |                                     |                                              |
| tension                                |              |           |        |               |              |           |                                     |                                              |
| )                                      |              |           |        |               |              |           |                                     |                                              |

Next, the steps of the event will be added to both the Main and Post Alert tabs. In this example when executed, the relay will close, an audio file will play, pause, then replay the audio file. This will continue until the Lockdown is stopped. Upon stopping the Lockdown, the relay will open.

- 10. Click the Settings Cog.
- 11. Select Manage Steps.

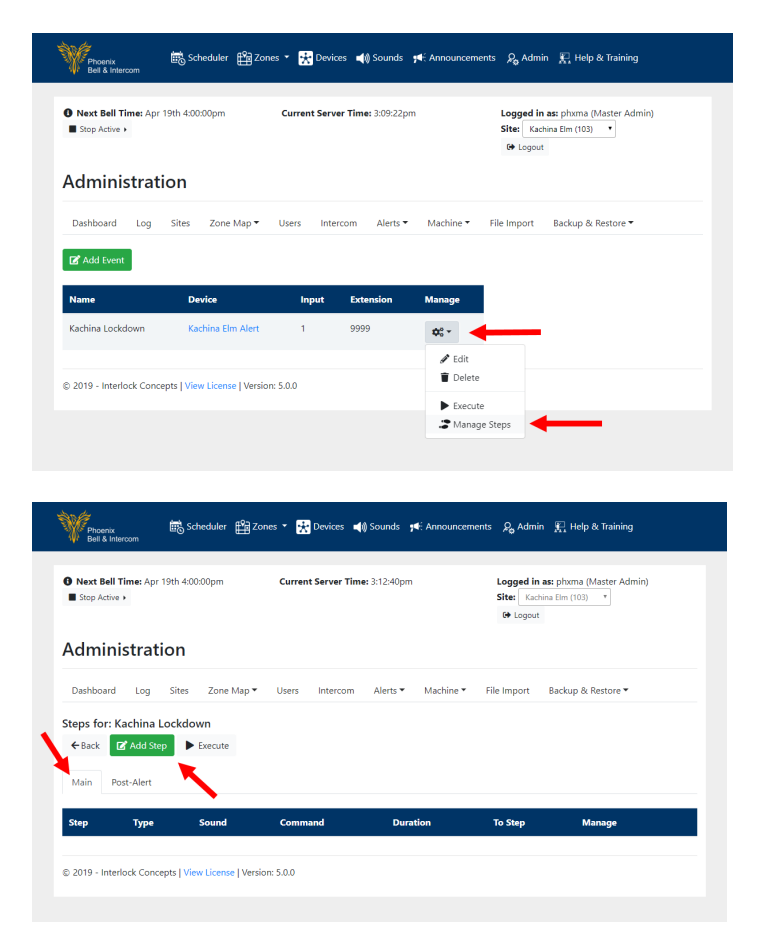

Main Tab 12. Click the Add Step button.

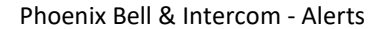

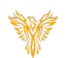

- 13. In the *Order Type* field, verify Main is selected.
- 14. In the *Command Type* field, select **Send Barix Command** (Note: Additional fields will appear).
- 15. In the *Build Command* field, select Close.
- 16. In the second *Build Command* field, select **Relay 1.**
- 17. Verify the *Barix Command* field reads setio,1,1.
- 18. Click the **Submit** button.

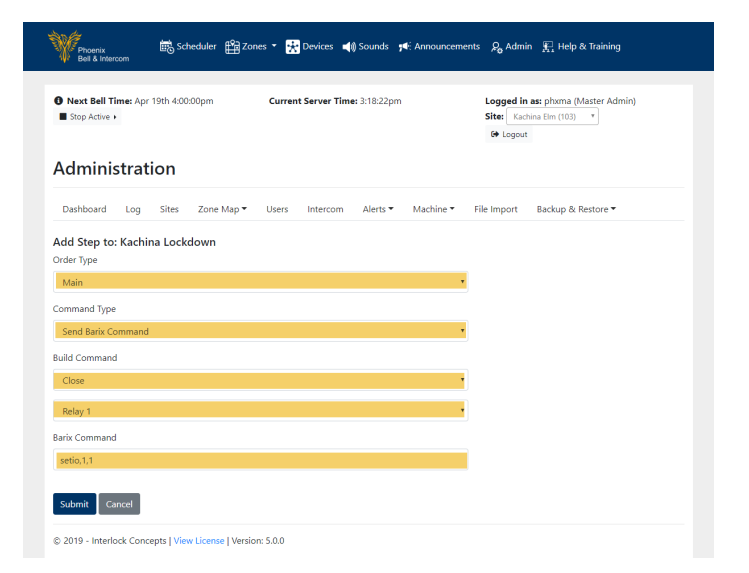

## Main Tab

19. Click the Add Step button.

| Stop A                          | iell Time: Apr 22nd 7:00:00am | Curren      | t Server Time: 8:21: | 57am           | Logged in<br>Site: Kad | as: phxma (Master<br>hina Elm (103) • | Admin)   |
|---------------------------------|-------------------------------|-------------|----------------------|----------------|------------------------|---------------------------------------|----------|
| Dashbo                          | ard Log Sites Zone            | Map 🕶 Users | Intercom Aler        | ts 🔹 Machine 🕶 | File Import            | Backup & Restore                      | •        |
| <b>teps fo</b><br>←Back<br>Main | r: Kachina Lockdown           |             |                      |                |                        |                                       |          |
| Step                            | Туре                          | Sound       | Command              | Duration       | To Step                | Manage                                |          |
| 1                               | Send Barix Command            | N/A         | setio, 1, 1          | N/A            | N/A                    | ¢: -                                  | <b>^</b> |

- 20. In the Order Type field, verify Main is selected
- 21. In the *Command Type* field, select **Play Sound File** (Note: Additional fields will appear).
- 22. In the Zone field, select All Call.
- 23. In the second *Sound* field, select **emergency**lockdown.wav.
- 24. Click the Submit button.

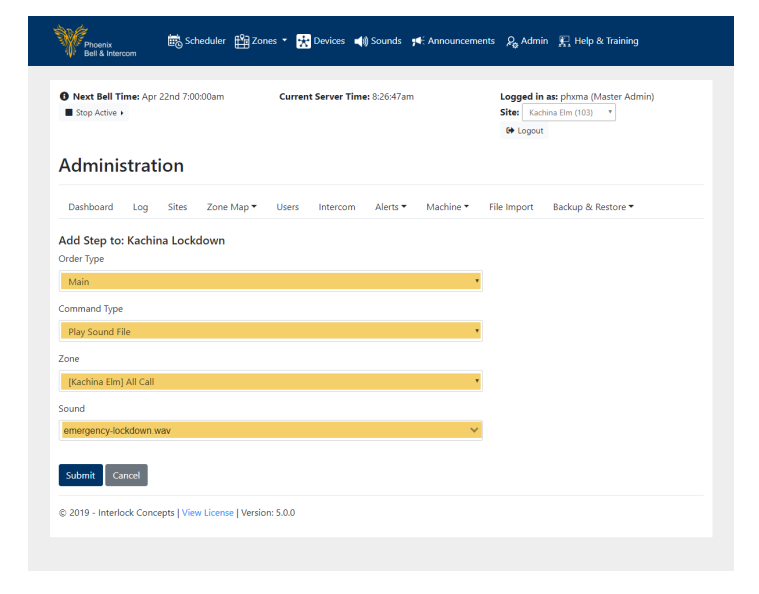

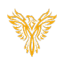

#### Main Tab

25. Click the **Add Step** button.

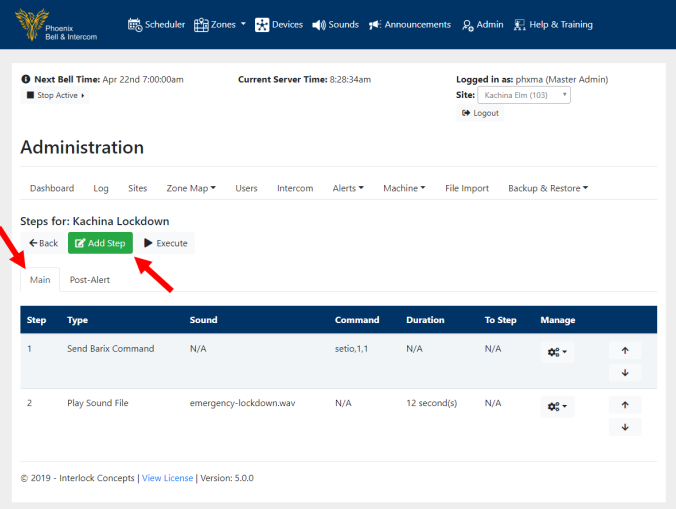

- 26. In the *Order Type* field, verify Main is selected.
- 27. In the *Command Type* field, select **Sleep** (Note: Additional fields will appear).
- 28. In the *Sleep Duration* field, type **10**.
- 29. Click the **Submit** button.

| Phoenix<br>Bell & Intercom                                                                                                    | Scheduler                                                                                                    | 🛱 Zones 👻 🛃                                                 | Devices ᆀ      | ) Sounds 🏾 📢                                                  | Announcements                                                | ₽ <sub>0</sub> Admin <u>i</u>                                                                                                    | 🖳 Help & Trainin                                                                    | 9          |
|----------------------------------------------------------------------------------------------------|----------------------------------------------------------------------------------------------------|-------------------------------------------------------------|----------------|---------------------------------------------------------------|--------------------------------------------------------------|----------------------------------------------------------------------------------------------------|-------------------------------------------------------------------------------------|------------|
| Next Bell Time: Apr 2<br>Stop Active >                                                                                                    | 2nd 7:00:00am                                                                                                    | Curret                                                      | nt Server Time | ¢ 8:31:12am                                                   |                                                              | Logged in as:<br>Site: Kachina I<br>& Logout                                                                                                    | phxma (Master Ac<br>Elm (103) *                                                     | lmin)      |
| Dashboard Log                                                                                                    | Sites Zone                                                                                                    | Map ▼ Users                                                 | Intercom       | Alerts 🔻                                                      | Machine <b>*</b> Fi                                          | le Import Ba                                                                                                    | ickup & Restore •                                                                   |            |
| dd Step to: Kachin<br><sup>rder Type</sup><br>Main                                                                                                    | a Lockdown                                                                                                    |                                                             |                |                                                               |                                                              |                                                                                                    |                                                                                     |            |
| ummand Type                                                                                                    |                                                                                                    |                                                             |                |                                                               |                                                              |                                                                                                    |                                                                                     |            |
| Sleep<br>eep Duration                                                                                                    |                                                                                                    |                                                             |                |                                                               | •                                                            |                                                                                                    |                                                                                     |            |
| 10                                                                                                    |                                                                                                    |                                                             |                |                                                               |                                                              |                                                                                                    |                                                                                     |            |
| Submit Cancel<br>2019 - Interlock Conce                                                                                                    | ots   View Licens                                                                                                    | e   Version: 5.0.0                                          |                |                                                               |                                                              |                                                                                                    |                                                                                     |            |
| Submit Cancel<br>2019 - Interlock Conce<br>2019 - Interlock Conce                                                                                                    | ots   View Licens                                                                                                    | e   Version: 5.0.0<br>∰ Zones ▼ 🔀                           | Devices 📢      | Sounds <b>ş</b> ¶€ :                                          | Announcements                                                | <i>Ş</i> <sub>g</sub> Admin ∰                                                                                                    | 다. Help & Training                                                                  |            |
| Submit Cancel<br>2019 - Interlock Conce<br>Proteink<br>Best & intercom<br>Next Bell Time: Apr 22<br>Stop Active •                                                                                                    | ots   View Licens<br>뻆 Scheduler<br>nd 7:00:00am                                                                                                    | e   Version: 5.0.0                                          | Devices 🧃      | Sounds 📌                                                      | Announcements<br>L<br>S                                      | Rg Admin ∰<br>ogged In as: ph<br>ite: Kachina Ein<br>@ Logout                                                                                                    | Help & Training<br>Ixma (Master Adm<br>1 (103) Y                                    | u<br>in)   |
| Submit Cancel<br>2019 - Interlock Conce<br>Proving<br>Bar & Swarcom<br>Stop Active •<br>Stop Active •                                                                                                    | its   View Licens                                                                                                    | 2   Version: 5.0.0                                          | Devices 🍕      | Sounds <b>y</b> ¶€ j<br>B:32:32am                             | Announcements<br>L<br>S                                      | R Admin ∦<br>ogged in as: ph<br>lete [Kachina Ein<br>⊕ Logout]                                                                                                    | Help & Training<br>wma (Master Adm<br>1 (103) Y                                     | ı<br>in)   |
| Submit Cancel<br>2019 - Interlock Conce<br>Concernent<br>Best & Wetter<br>Step Active -<br>Step Active -<br>Cashboard Log                                                                                                    | Scheduler     nd 7:00:00am     Sites Zone N                                                                                                    | t   Version: 5.0.0<br>∰ Zones ▼ ∰<br>Current<br>tap ▼ Users | Devices 4      | Sounds <b>y</b> €: .<br>B:32:32am<br>Alerts ▼ M               | Announcements<br>L<br>S<br>Jachine • File                    | R <sub>0</sub> Admin<br>agged in as: pr<br>tes: Kachina Ein<br>tes: Kachina Ein<br>tes: Kachina Ein<br>tes: Kachina Ein<br>tes: Kachina Ein<br>tes: pr<br>tes: pr<br>tes: | T Help & Training<br>xma (Master Adm<br>(100) ▼                                     | in)        |
| Submit Cancel 2019 - Interlock Conce 2019 - Interlock Conce Protein Apr 22 Interlock Self Time: Apr 22 Interlock Self Time: Apr 22 Interlock Conce Bashboard Log Paps for: Kachina Lo Bask Z Z Add Step                                                                                                    | tots   View Licens                                                                                                    | e   Version: 5.0.0                                          | Devices 📢      | Sounds 🕬 :<br>8:32:32am<br>Alerts マ M                         | Announcements<br>L<br>S<br>Jachine * File                    | Q Admin ∰<br>ogged in as: pr<br>ite: Kachna En<br>te Kachna En<br>te Kachna En<br>te Se Logout<br>Import Back                                                                                                    | T Help & Training<br>wma (Master Adm<br>(103) ▼<br>wp & Restore ▼                   | in)        |
| Submit Cancel<br>2019 - Interlock Conce<br>Part & Warcom<br>Next Bell Time: Apr 22<br>Stop Active >                                                                                                    | bts   View Licens<br>∰ Scheduler<br>nd 7.00.00am<br>DN<br>Sites Zone N<br>ckdown<br>► Execute                                                                                                    | e   Version: 5.0.0                                          | Devices 4      | Sounds <b>y</b> ¶€ i<br>B:32:32am<br>Alerts ▼ M               | Announcements<br>L<br>S<br>Jachine * File                    | R Admin ∰<br>ogged in as: pr<br>ite: [Kachina Bin<br>the Logout]<br>Import Back                                                                                                    | Q Help & Training<br>anna (Master Adri<br>(103) ▼<br>uup & Restore ▼                | in)        |
| Submit Cancel<br>2019 - Interlock Conce<br>Process<br>Berg Autors Apr 22<br>Stop Active -<br>Stop Active -<br>Stop Active -<br>Cancel Concession<br>Stop Active -<br>Cancel Concession<br>Concession<br>Concessio                                                                                                    | In the second second se | e   Version: 5.0.0                                          | Devices 40     | Sounds 🕬 :<br>B:32:32am<br>Alerts Y M                         | Announcements<br>L<br>S<br>tachine • File                    | R Admin R<br>ogged In as: ph<br>lite: Kachna III<br>& Logout<br>Import Back                                                                                                    | ⊒ Help & Training<br>xma (Master Adri<br>(103) ▼]<br>uup & Restore ▼                | in)        |
| Submit Cancel 2019 - Interlock Conce 2019 - Interlock Conce 2019 - I                                                                                                    | bts   View Licens<br>Scheduler<br>nd 7:00:00am<br>bites Zone N<br>ckdown<br>Execute<br>S                                                                                                    | :   Version: 5.0.0                                          | Devices 40     | Sounds 14                                                     | Announcements<br>L<br>schine • File<br>Duration              | RoAdmin €<br>ogged In as: ph<br>ite: Exclose to<br>the Lopost<br>Import Back                                                                                                    | Help & Training<br>wma (Master Adm<br>(103) ▼)                                      | iin)       |
| Submit Cancel<br>2019 - Interlock Conce<br>Cancel<br>Cancel<br>Support<br>State & Anterna<br>Support<br>Support<br>Sup                                                                                                    | tites View Licens Scheduler Ind 7:00:00am Ind 7:00:00am Ind 7:00am Ind 7:00am | e   Version: 5.0.0                                          | Devices 40     | Sounds 54.<br>8:32:32am<br>Alerts - M<br>Command<br>setio.1,1 | Announcements<br>L<br>S<br>Jachine * File<br>Duration<br>N/A | ReAdmin Regard In ass pr<br>ogged In ass pr<br>Ite: Kachna Bin<br>More Copout<br>Import Back<br>To Step<br>N/A                                                                                                    | C Help & Training<br>uma (Master Adm<br>(100) ▼<br>uup & Restore ▼<br>Manage        | nin)       |
| Submit Cancel 2019 - Interlock Conce 2019 - Interlock Conce 2019 - I                                                                                                    | ots   View Licens Scheduler Ind 7:00:00am Ind 7:00:00am Ind 7:00am Ind 7:00am Ind | e   Version: 5.0.0                                          | Devices 40     | Sounds 14 1                                                   | Announcements                                                | Roadmin     R       ogged in as: pl     r       tite:     Kachina Ein       tite:     Kachina Ein       to Lopout     r       Import     Back       To Step     N/A       N/A     N/A                                                                                                    | C Help & Training<br>xma (Master Adr<br>(100) *<br>uup & Restore *<br>Manage<br>C * | in)<br>+ + |
| Submit Cancel<br>2019 - Interlock Conce<br>Cancel<br>Cancel | ots   View Licens Scheduler Ind 7:00:00am Ind Sites Zone N Ckdown Execute S mand N e                                                                                                    | e   Version: 5.0.0                                          | Devices 📢      | Sounds 14 1                                                   | Announcements                                                | So Admin     Admin       ogged in as: pl       ite:     Kachina Ein       ite:     Kachina Ein       ite:     N/A                                                                                                    | Manage                                                                              | in)        |

Main Tab

30. Click the **Add Step** button.

Phoenix Bell & Intercom - Alerts

- 31. In the Order Type field, verify Main is selected.
- In the *Command Type* field, select Go to Step (Note: Additional fields will appear).
- In the *Go to Step* field, select 2 Play Sound File.
- 34. Click the **Submit** button.

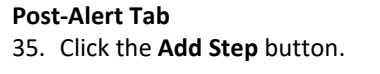

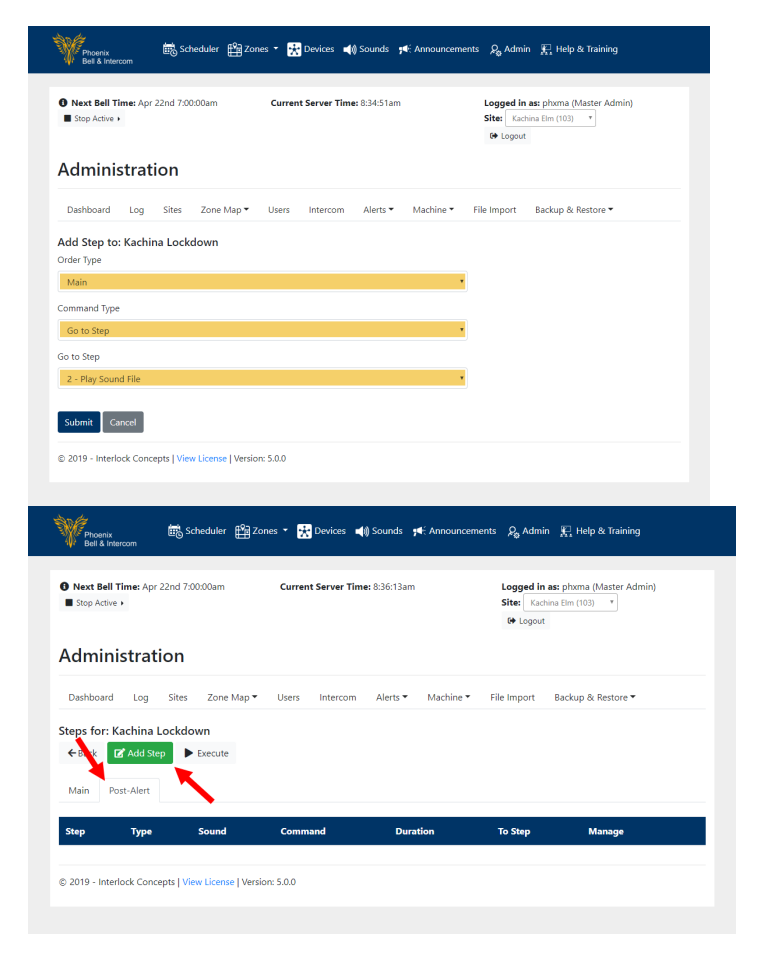

- 36. In the *Order Type* field, verify **Post-Alert** is selected.
- 37. In the *Command Type* field, select **Send Barix** Command (Note: Additional fields will appear).
- 38. In the Build Command field, select Open.
- In the second *Build Command* field, select Relay 1.
- 40. Verify the *Barix Command* field reads setio,1,0.
- 41. Click the Submit button.

| Phoenix Scheduler (                                       | 월 Zones 🍷 🚼 Devices 📣 Sounds ≓ Announce | ements 🛛 🔎 Admin 🛛 🎇 Help & Training                                        |
|-----------------------------------------------------------|-----------------------------------------|-----------------------------------------------------------------------------|
| Next Bell Time: Apr 22nd 7:00:00am     Stop Active        | Current Server Time: 8:38:41am          | Logged in as: phyma (Master Admin)<br>Site: Kachina Em (103) v<br>Ge Logout |
| Administration                                            |                                         |                                                                             |
| Dashboard Log Sites Zone N                                | lap ▼ Users Intercom Alerts ▼ Machine ▼ | File Import Backup & Restore 🔻                                              |
| Add Step to: Kachina Lockdown<br>Order Type<br>Post-Alert |                                         |                                                                             |
| Command Type<br>Send Barix Command                        |                                         | •                                                                           |
| Build Command                                             |                                         |                                                                             |
| Relay 1                                                   |                                         |                                                                             |
| Barix Command<br>setio,1,0                                |                                         | •                                                                           |
| Submit Cancel                                             |                                         |                                                                             |
| © 2019 - Interlock Concepts   View License                | Version: 5.0.0                          |                                                                             |

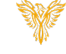

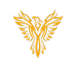

## TESTING THE ALERT

The Alert may be triggered using three methods:

- Momentary button.
- Bat Phone Dial the Assigned Extension.
- Phoenix Bell & Intercom User Interface.

This second will step the reader through the three methods.

Note:

When the button is triggered, the audio fill play throughout the school.

If the Phoenix Bell & Intercom UI is open, an Alert Banner will show across the screen.

## EXAMPLE - BUTTON TRIGGER

- 1. Trigger the Momentary button.
- 2. Stop the Alert by changing the state of the button (Place in the Off state).

|                                                 |                                                                   | А                                                                                                    | lert is currently playin                                                | 9                                           |                                                                                                    |                                               |
|-------------------------------------------------|-------------------------------------------------------------------|----------------------------------------------------------------------------------------------------|-------------------------------------------------------------------------|---------------------------------------------|----------------------------------------------------------------------------------------------------|-----------------------------------------------|
| Next Bell Time: Apr     Stop Active   Scheduler | 22nd 7:00:00am                                                    | Current Serve                                                                                                  | er Time: 9:16:50am                                                      | Log<br>Site                                 | ged in as: phxma (Mast<br>Kachina Elm (103) ¥<br>Logout                                               | ter Admin)                                    |
| Calendar Day                                    | Default                                                           |                                                                                                    |                                                                         |                                             |                                                                                                    |                                               |
| C Add Exception Rang                            | je 📋 Remove Exc                                                   | ption Range                                                                                                    |                                                                         |                                             |                                                                                                    |                                               |
| C Add Exception Rang                            | e Femove Exce                                                     | eption Range                                                                                                   | oril 2019                                                               | -                                           |                                                                                                    | < >                                           |
| Add Exception Rang                              | ge Tremove Exce<br>Mon                                            | eption Range<br>Ap<br>Tue                                                                                      | oril 2019<br>wed                                                        | Thu 4                                       | Fri<br>5                                                                                              | < ><br>Sat                                    |
| Add Exception Rang                              | e Remove Exce<br>Mon<br>1                                         | eption Range<br>Ap<br>Tue<br>2                                                                                 | oril 2019<br>Wed                                                        | Thu 4                                       | Fri<br>5                                                                                              | < ><br>Sat                                    |
| Sun 7                                           | Remove Exc<br>Mon<br>1                                            | eption Range<br>Ap<br>Tue<br>2<br>9                                                                            | <b>bril 2019</b><br>Wed<br>3                                            | <b>Thu</b><br>4<br>11                       | <b>Fri</b> 5                                                                                          | < ><br>Sat                                    |
| Add Exception Rang Sun 7 14                     | re Remove Exc<br>Mon<br>1<br>8                                    | pption Range<br>App<br>Tue<br>2<br>9<br>16                                                                     | <b>bril 2019</b><br>Wed<br>3<br>10                                      | Thu 4                                       | <b>Fri</b><br>5<br>12                                                                                 | < ><br>Sat<br>1<br>2                          |
| Add Exception Rang                              | Remove Exc.           Mon         1           8         15        | rption Range<br>Ap<br>Tue<br>2<br>9<br>16<br>Kachina Text                                                      | Wed 3<br>10<br>17<br>Kichina Tet                                        | Thu 4<br>11<br>Eachana Test                 | Fri<br>5<br>12<br>Eschan Tet                                                                          | <ul> <li>Sat</li> <li>2</li> </ul>            |
| Z Add Exception Range<br>Sun<br>7<br>14<br>211  | Remove Exc     Mon     1     8     15     22     2     xensa Text | rption Range App Tue 2 9 16 Kachina Test 23 33 Kachina Test 33 Kachina Test 33 Kachina Test 33 Kachina Test 33 | Ved 3<br>10<br>17<br>Kachina Tet 24<br>Kachina Tet 24<br>Kachina Tet 24 | Thu 4<br>11<br>Eachuna Test<br>Eachuna Test | Fri 5<br>5<br>12<br>5<br>5<br>5<br>5<br>5<br>5<br>5<br>5<br>5<br>5<br>5<br>5<br>5<br>5<br>5<br>5<br>5 | <ul> <li>Sat</li> <li>2</li> <li>2</li> </ul> |

## EXAMPLE – TRIGGER FROM BAT PHONE

- 1. **Dial** the **extension** assigned to the Alert.
- 2. Stop the Alert by **dialing** the **extension** again or Click the **Stop Active** button.
- 3. Select Alerts.

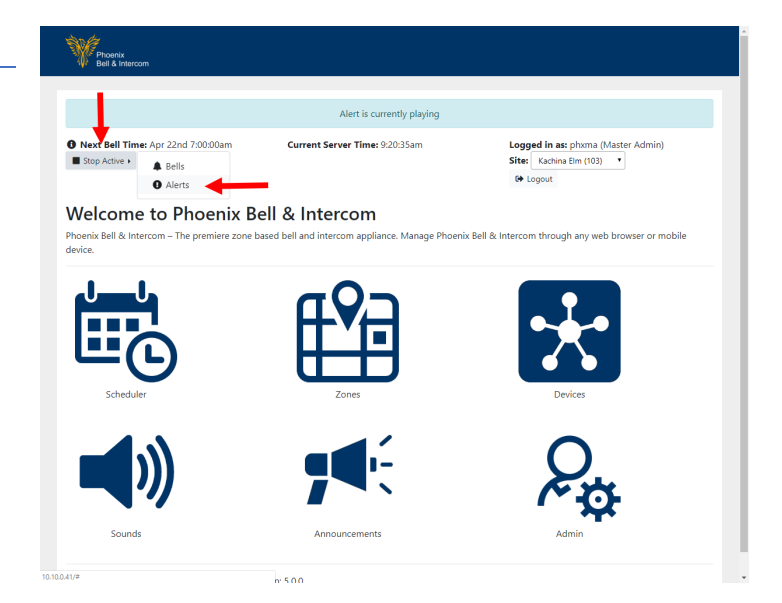

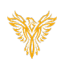

# EXAMPLE - TRIGGER FROM UI

- 1. Trigger the Alert by clicking the Execute link in the admin area.
- 2. Click Alert.
- 3. Select Events.
- 4. Click the **Setting** Cog.
- 5. Select Execute.
- 6. Stop the Alert by clicking the **Stop Active** button.
- 7. Select Alerts.

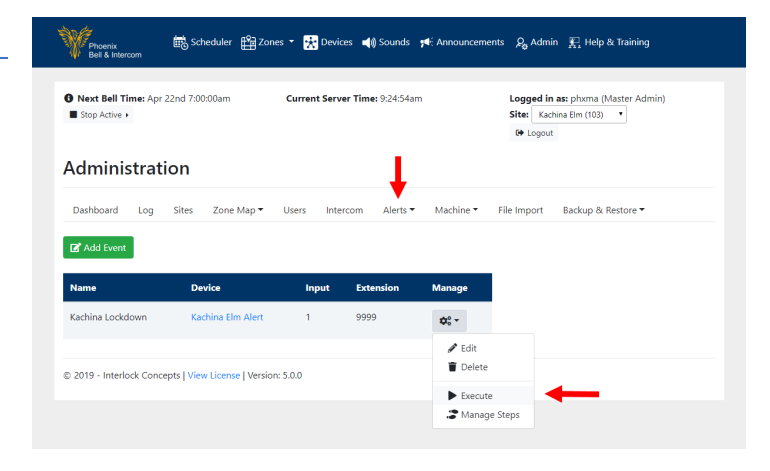